## How To's

## How do you create an Input Statistic?

NOTE: These steps are for the Baseball template. For other sports, the menu items may have different names but the method is identical.

- 1. Select the "Games" toolbar item
- 2. Select "Modify Offensive Statistics" from the Games menu
- 3. Select the '+' button
- 4. Enter in unique Field and Name values.
- 5. Select the "Save" button

Unique solution ID: #1001 Author: Paul Last update: 2009-11-24 18:26